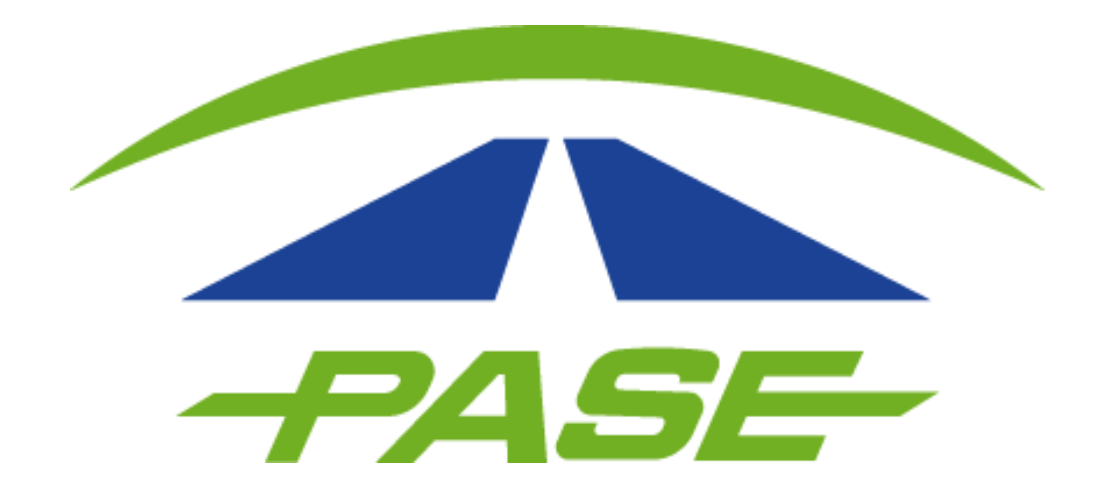

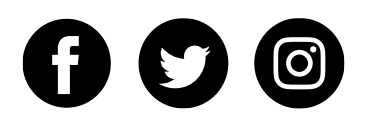

#### Es necesario ingresar al portal **www.pase.com.mx** y hacer clic en icono "**Particular**"

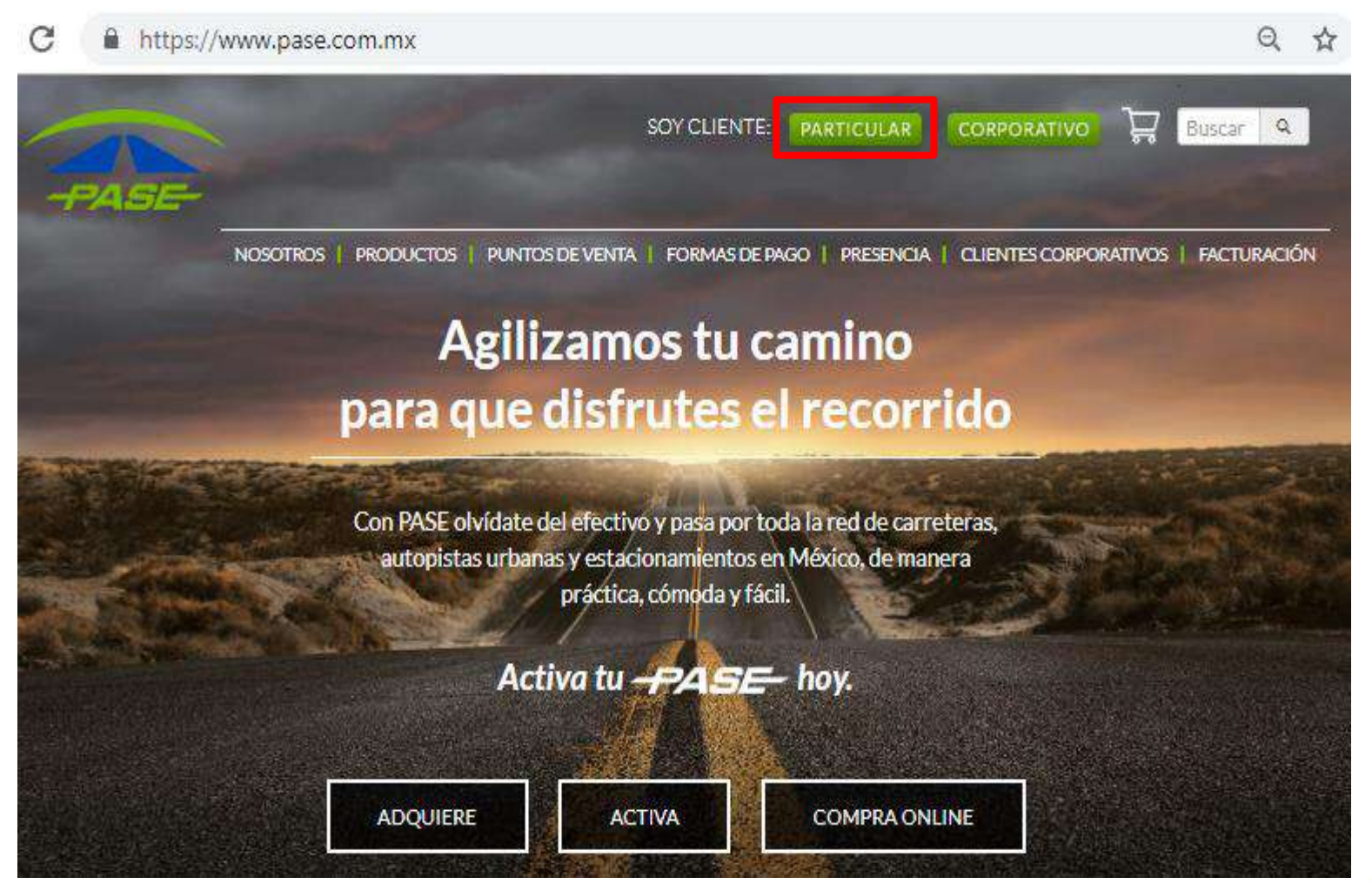

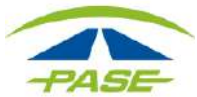

Ingrese a su sesión como particular, con los datos registrados:

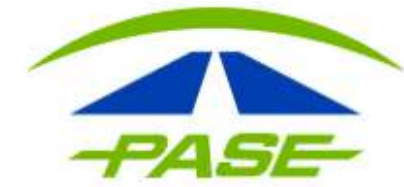

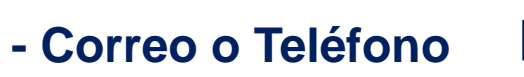

- Contraseña

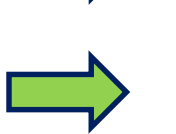

| Teléfono / Em | ail                       |  |
|---------------|---------------------------|--|
| tagpase@p     | base.com.mx               |  |
| Contraseña    |                           |  |
|               |                           |  |
|               | ENTRAR                    |  |
|               | ¿Olvidaste tu contraseña? |  |
|               | Restablece tu contraseña  |  |
|               |                           |  |

¿No tienes una cuenta?

CREAR TU CUENTA

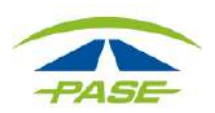

Registre la información fiscal, siguiendo la siguiente ruta:

1. Menú (3 puntos lado superior derecho)

#### 2. Datos fiscales

Agregar etiqueta

Datos fiscales

Domicilios

Trámites

Contacto

Cerrar Sesión

# 3. Símbolo "+"

Para agregar un nuevo dato fiscal presiona el botón "+", en caso de querer modificar los datos de un registro selectivo para realizar los ajustes deseados.

ETIQUETAS TUS

Θ

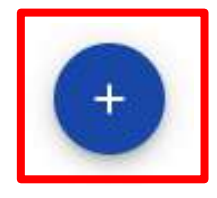

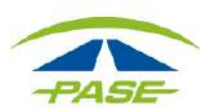

#### Capture todos los campos y concluya con "GUARDAR"

| ← Agregar dato fisca | al               | Proporciona los siguient<br>datos para registrar el nue |
|----------------------|------------------|---------------------------------------------------------|
| Persona física O Pe  | rsona Moral      | dato fiscal.                                            |
| R.F.C.               |                  |                                                         |
| Régimen Fiscal       |                  | - <b>1</b>                                              |
| Uso del CFDI         |                  |                                                         |
| Nombre(s)            |                  |                                                         |
| Primer Apellido      | Segundo Apellido |                                                         |

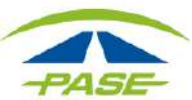

Para corregir los datos fiscales, ingrese en: **Menú** (3 puntos lado superior derecho) - **DATOS FISCALES -** de clic sobre los datos a modificar.

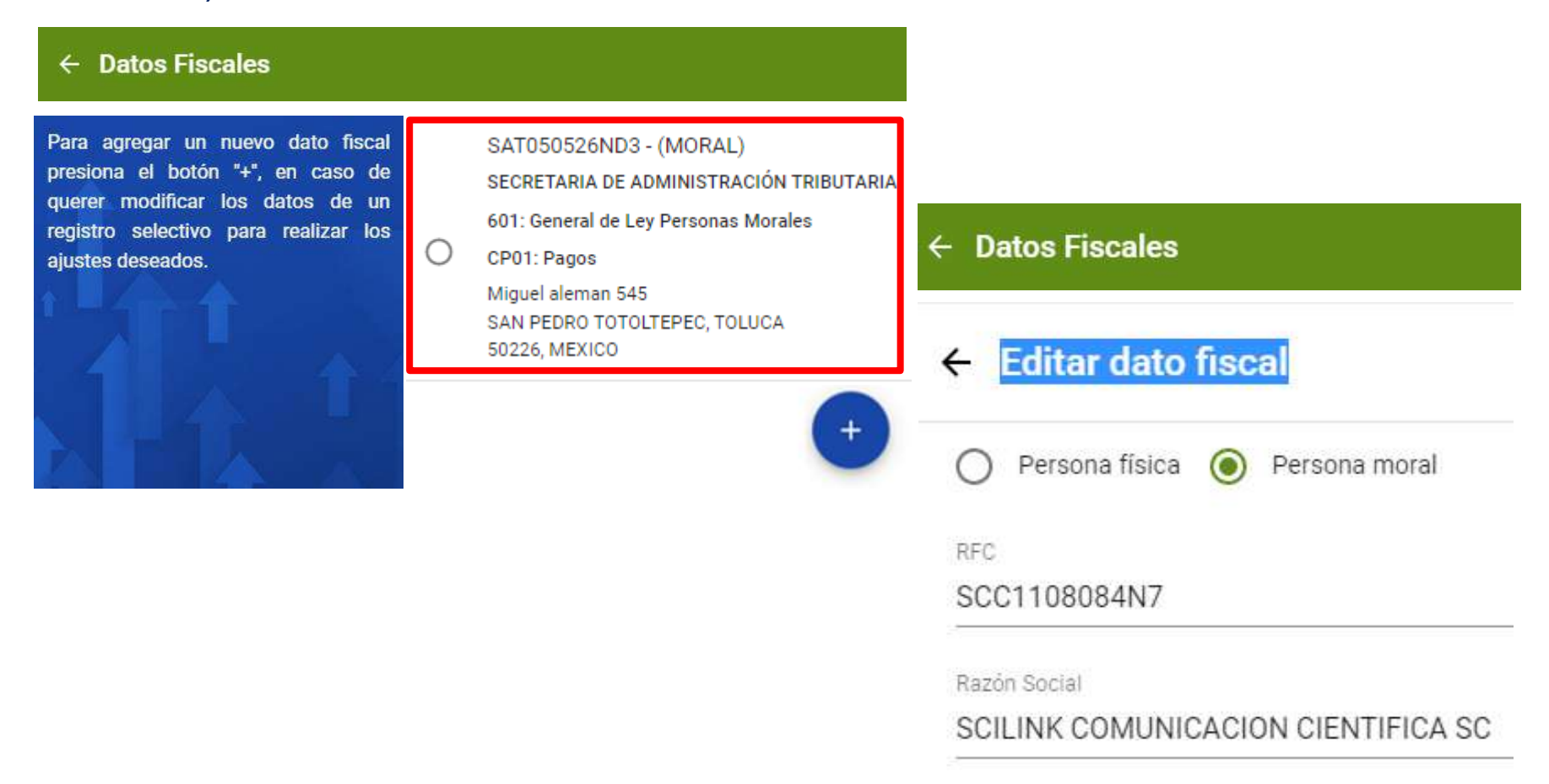

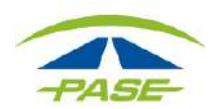

# Una vez que se guardaron los datos de forma correcta, deberás ir a la opción **FACTURAR**

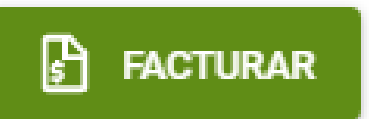

Seleccione la modalidad con la que desea facturar: a. Facturación por cruce. b. Facturación por mes.

#### × Facturación Pospago

Selecciona la opción para generar tus facturas.

Al presionar "GUARDAR" será almacenada tu preferencia. La podrás modificar posteriormente en esta misma sección al presionar "CAMBIAR MODALIDAD".

#### Facturación por cruce

En esta opción podrá seleccionar específicos cruces realizadas con su PASE, así como el dato fiscal con el que desee generar la factura. Esto es un proceso manual y serás responsable de generar tu factura.

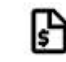

Para cada cruce, este icono representa el cruce ya fue facturado previamente.

#### Facturación por mes

En esta modalidad tu factura será generada de forma automática para todos los cruces correspondientes al mes anterior que ha concluido. Deberás establecer el dato fiscal con el que quieres que se genere de forma automática tu factura.

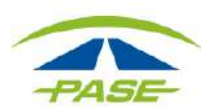

# **FACTURACIÓN POR CRUCES**

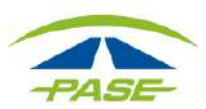

### Seleccione la modalidad Facturación por cruce y da clic en GUARDAR.

#### Facturación Pospago

Selecciona la opción para generar tus facturas.

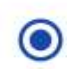

presionar "GUARDAR" AI será almacenada tu preferencia. La podrás modificar posteriormente en esta misma sección al presionar "CAMBIAR MODALIDAD".

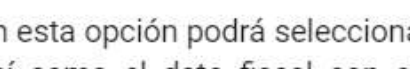

Facturación por cruce

En esta opción podrá seleccionar específicos cruces realizadas con su PASE, así como el dato fiscal con el que desee generar la factura. Esto es un proceso manual y serás responsable de generar tu factura.

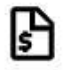

Para cada cruce, este ícono representa el cruce ya fue facturado previamente.

#### Facturación por mes

En esta modalidad tu factura será generada de forma automática para todos los cruces correspondientes al mes anterior que ha concluido. Deberás establecer el dato fiscal con el que guieres que se genere de forma automática tu factura.

REGRESAR

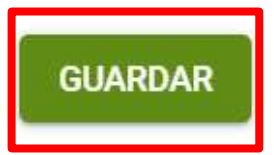

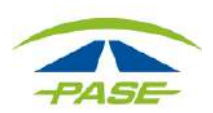

El portal mostrará los cruces registrados que están disponibles a facturar.

Utilizar los filtros; permitirá ubicar con exactitud los cruces a factura.

| × Facturación P                     | ospago |                 |          |                |            |                  |           |           |             |  |            |  |
|-------------------------------------|--------|-----------------|----------|----------------|------------|------------------|-----------|-----------|-------------|--|------------|--|
| Selecciona los<br>cruces que quiere | Filtro | •               | C        | )1-oc          | t-201      | 19               | Ē         | ]         | 21-nov-2019 |  | <b>▼</b> × |  |
| facturar                            |        | 201<br><b>m</b> | ,<br>ar. | , 00           | ct.        | 1                |           |           |             |  |            |  |
|                                     |        | <               |          | oct            | ubre 2     | 019              |           | >         |             |  |            |  |
|                                     |        | u               | ma<br>1  | mi<br>2        | ju<br>3    | vi<br>4 4        | sá<br>5 5 | do<br>6 6 |             |  |            |  |
|                                     |        | 7 7<br>14       | 8<br>15  | 99<br>diecisėi | 10<br>s 17 | 11<br>18<br>años | 12<br>19  | 13<br>20  |             |  |            |  |
|                                     |        | 21<br>28        | 22<br>29 | 23<br>30       | 24<br>31   | 25               | 26        | 27        |             |  |            |  |
|                                     |        |                 |          |                | CAN        | CELAR            |           | OKAY      |             |  |            |  |

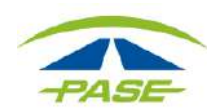

Únicamente se visualizan los cruces disponibles a facturar (se omiten cruces pendientes de pago y los ya facturados).

| elecciona los<br>uces que deseas | Filtro                 | ✓ Inicio | Fin                                          |                      | T        |
|----------------------------------|------------------------|----------|----------------------------------------------|----------------------|----------|
| cturar                           | Cancepto               |          | Tramo/Carril                                 | Fecha                | Monto    |
| 44                               | PEAJE                  |          | T5 TULTITLAN<br>CIRCUITO EXTERIOR MEXIQUENSI | 20-jun-19<br>E 08:58 | -\$30.00 |
|                                  | PEAJE                  |          | CIRCUNV-TEPALC<br>VIADUCTO BICENTENARIO      | 20-jun-19<br>18:58   | -\$65.10 |
|                                  | PEAJE                  |          | T5 TULTITLAN<br>CIRCUITO EXTERIOR MEXIQUENSI | 19-jun-19<br>E 09:11 | -\$30.00 |
|                                  | PEAJE                  |          | VALLEJO PERI-TEPALC<br>VIADUCTO BICENTENARIO | 19-jun-19<br>21:04   | -\$33.71 |
|                                  | PEAJE                  |          | VALLEJO PERI-L GUAD<br>VIADUCTO BICENTENARIO | 19-jun-19<br>15:32   | -\$5.33  |
|                                  |                        |          | TEPALC-CIRCUNV                               | 19-jun-19            | -\$64 20 |
|                                  | Sin registros seleccio | nados    |                                              | 1-10 de 562          | < >      |

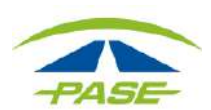

Después de seleccionar los cruces y dar clic en SIGUIENTE.

#### × Facturación Pospago

| PEAJE  |                                               | 23-may-19          |          |
|--------|-----------------------------------------------|--------------------|----------|
|        | TABOOTO BIOENTENANIO                          | 09:02              | -\$64.39 |
| PEAJE  | T5 TULTITLAN<br>CIRCUITO EXTERIOR MEXIQUENSE  | 22-may-19<br>11:52 | -\$30.00 |
| PEAJE  | VALLEJO PERI-LOPEZ P<br>VIADUCTO BICENTENARIO | 22-may-19<br>18:28 | -\$22.62 |
| PEAJE  | PORTICO O-STA MON<br>VIADUCTO BICENTENARIO    | 22-may-19<br>13:21 | -\$45.87 |
| PFA IF | E.NAL- PORTICO OTE                            | 22-may-19          | -\$7.42  |

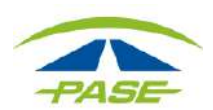

En caso de requerir más de un documento, es necesario esperar la publicación de la primer factura antes de seleccionar los siguientes cruces y así sucesivamente.

| Titro |          | * | Inicio | Ē                                          | Fin                   | Ē    | -                  | T        |
|-------|----------|---|--------|--------------------------------------------|-----------------------|------|--------------------|----------|
|       | Concepto |   | т      | ramo/Carril                                |                       |      | Fecha              | Morito   |
| 2     | PEAJE    |   | T      | <b>S TULTITLAN</b>                         | I<br>ERIOR MÉXIQU     | ENSE | 23-may-19<br>08:47 | -\$30.00 |
| 2     | PEAJE    |   | T      | EPALC-CIRCU                                | INV<br>ENTENARIO      |      | 23-may-19<br>09:02 | -\$64.39 |
| 2     | PEAJE    |   | T<br>C | S TULTITLAN                                | ERIOR MEXIQU          | ENSE | 22-may-19<br>11:52 | -\$30.00 |
|       | PEAJE    |   | v      | ALLEJO PERI                                | -LOPEZ P<br>ENTENARIO |      | 22-may-19<br>18:28 | -\$22.62 |
|       | PEAJE    |   | P<br>V | PORTICO O-STA MON<br>VIADUCTO BICENTENARIO |                       |      | 22-may-19<br>13:21 | -\$45.87 |
|       | PEA IF   |   | E      | NAL- PORTIC                                | CO OTE                |      | 22-may-19          | -\$7.42  |

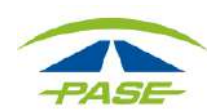

Seleccione los datos fiscales con los que desea facturar y de clic en **GENERAR FACTURA**.

| Has seleccionado 1 cruce(s) para<br>facturar.<br>Selecciona la razón social con la que<br>deseas que sea generada tu factura.<br>Para agregar un nuevo dato fiscal<br>presiona el botón "+". Para modificar<br>los datos de un registro ve a tu cuenta | SAT050526ND3 - (MORAL)<br>SECRETARIA DE ADMINISTRACIÓN TRIBUTARIA<br>601: General de Ley Personas Morales<br>CP01: Pagos<br>Miguel aleman 545<br>SAN PEDRO TOTOLTEPEC, TOLUCA<br>50226, MEXICO            |
|----------------------------------------------------------------------------------------------------|----------------------------------------------------------------------------------------------------|
| y selecciona "Datos fiscales".<br>Si tienes dudas sobre alguna de las<br>facturas generadas cominícate a<br>nuestro centro de atención telefónica<br>al (55) 5950 2560 o al 01 800 900<br>7273.                                                        | SAT050526ND4 - (MORAL)<br>SECRETARIA<br>603: Personas Morales con fines no Lucrativos<br>103: Equipo de transporte.<br>bulevard Miguel Alemán valdez 575<br>SAN PEDRO TOTOLTEPEC, TOLUCA<br>50226, MEXICO |
|                                                                                                    |                                                                                                    |

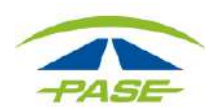

#### El sistema confirmará la solicitud con el siguiente recuadro

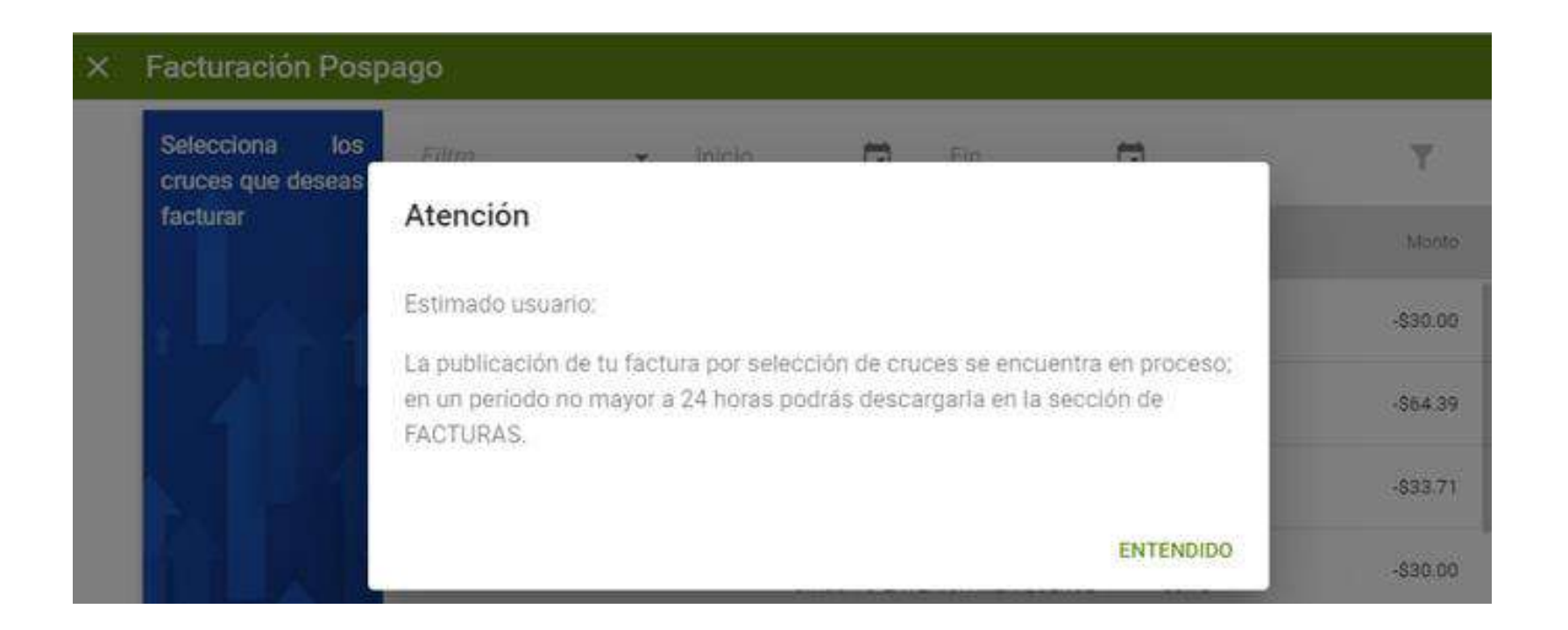

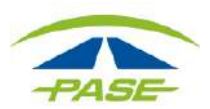

En las próximas solicitudes, sigue la ruta: "FACTURA" - "REGRESAR", de esta forma te permitirá realizar el proceso ya descrito.

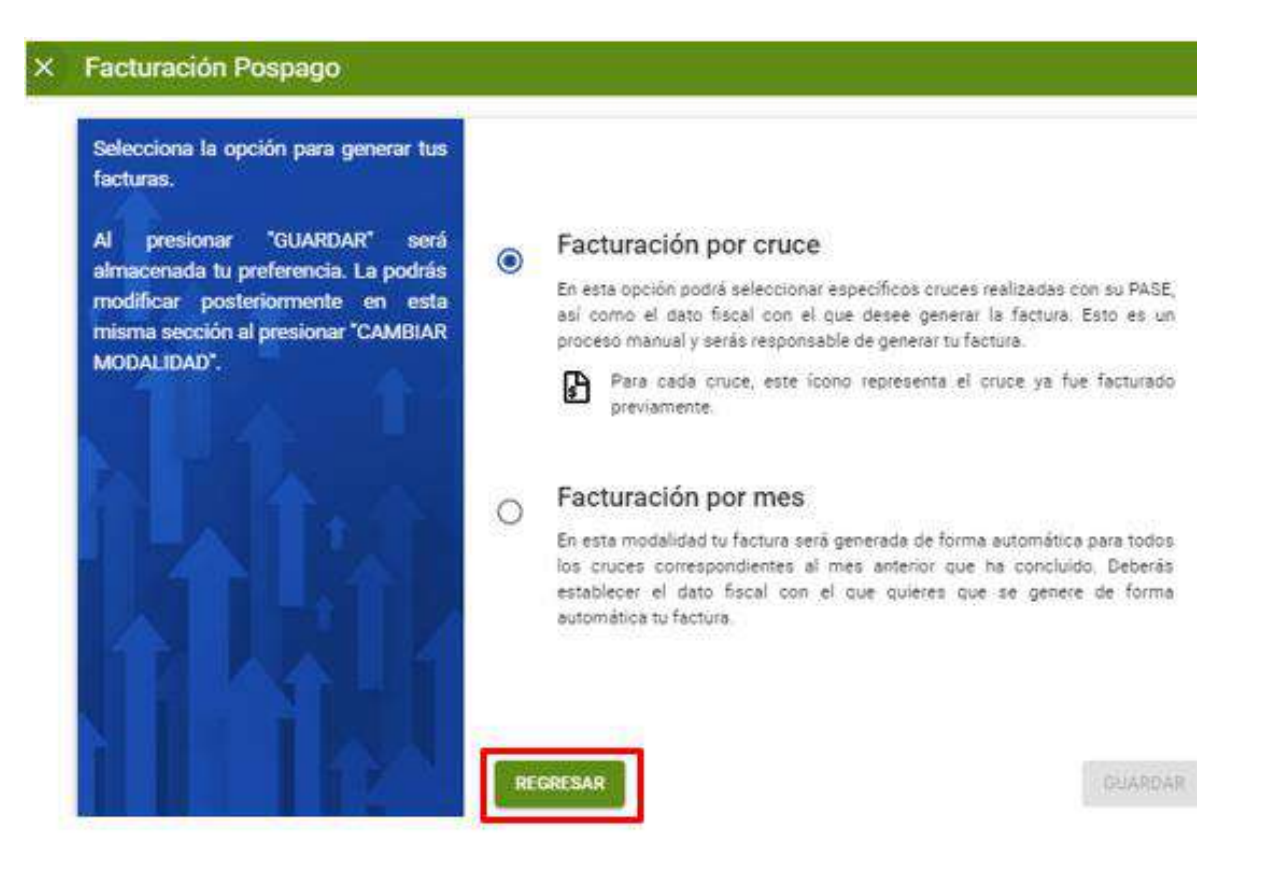

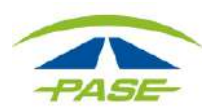

# **FACTURACIÓN POR MES**

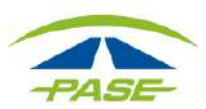

#### Seleccione la modalidad Facturación por mes y de clic en SIGUIENTE.

#### X Facturación Pospago

Selecciona la opción para generar tus facturas.

Al presionar "GUARDAR" será almacenada tu preferencia. La podrás modificar posteriormente en esta misma sección al presionar "CAMBIAR MODALIDAD".

#### Facturación por cruce

En esta opción podrá seleccionar específicos cruces realizadas con su PASE, así como el dato fiscal con el que desee generar la factura. Esto es un proceso manual y serás responsable de generar tu factura.

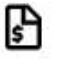

 $\bigcirc$ 

Para cada cruce, este icono representa el cruce ya fue facturado previamente.

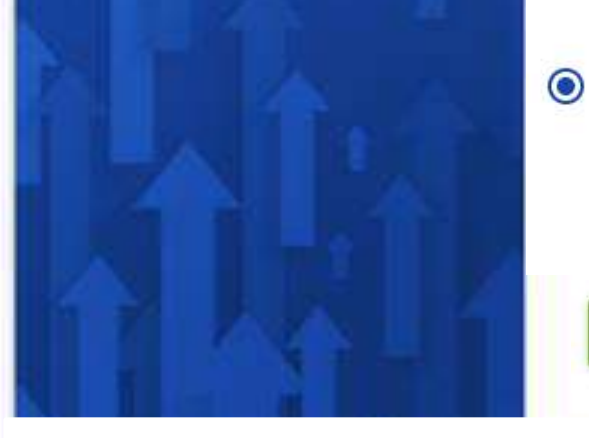

#### Facturación por mes

En esta modalidad tu factura será generada de forma automática para todos los cruces correspondientes al mes anterior que ha concluido. Deberás establecer el dato fiscal con el que quieres que se genere de forma automática tu factura.

#### REGRESAR

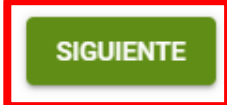

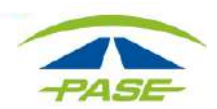

Seleccione la Razón social requerida para facturar o selecciona el símbolo "+" para agregar una nueva razón social.

#### × Facturación Pospago

Selecciona la razón social con la que deseas que sean generadas tus facturas. Las facturas se generan de forma automática cada mes. Para agregar un nuevo dato fiscal presiona el botón "+". Para modificar los datos de un registro ve a tu cuenta y selecciona "Datos fiscales".

Si tienes dudas sobre alguna de las facturas generadas cominícate a nuestro centro de atención telefónica al (55) 5950 2560 o al 01 800 900 7273.

SAT050526ND3 - (MORAL) SECRETARIA DE ADMINISTRACIÓN TRIBUTARIA 601: General de Ley Personas Morales CP01: Pagos Miguel aleman 545 SAN PEDRO TOTOLTEPEC, TOLUCA 50226, MEXICO

SAT050526ND4 - (MORAL)

SECRETARIA

()

603: Personas Morales con fines no Lucrativos

103: Equipo de transporte.

bulevard Miguel Alemán valdez 575 SAN PEDRO TOTOLTEPEC, TOLUCA 50226, MEXICO

+

GUARDAR

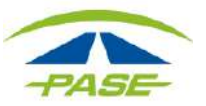

### Al seleccionar GUARDAR, el sistema confirmara la solicitud con el siguiente

La factura se emitirá los primeros 5 días de cada mes.

recuadro.

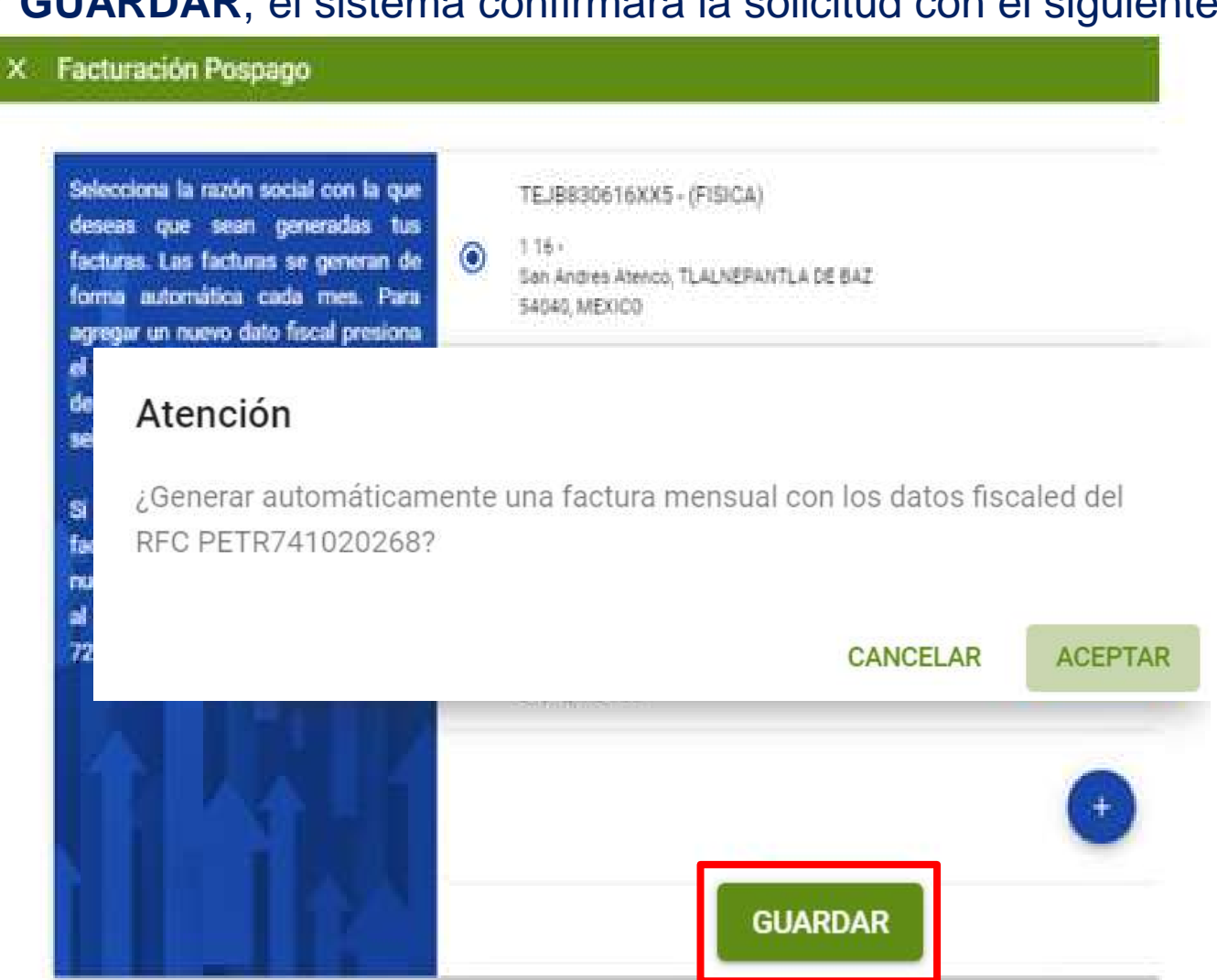

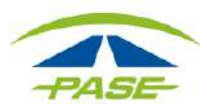

#### Consulta los documentos emitidos en la opción FACTURAS.

| Bienvenido |                             |                   |     |          | Ļ | 🔒 ETIQUETAS TUS | θ |  |
|------------|-----------------------------|-------------------|-----|----------|---|-----------------|---|--|
|            | Vehículo 1<br>IMDM 224 57-5 | Pospago<br>Activo |     |          |   | FACTURAR        | ł |  |
|            | MOVIMIENTOS                 |                   |     | FACTURAS |   | ACLARACIONES    |   |  |
| Filtro     | ✓ Inicio                    |                   | Fin |          |   | τ               | ~ |  |

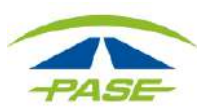

#### Consulta los documentos emitidos en la opción FACTURAS.

| Ĩ   | МС        | VIMIEN             | ros                           |      |                       | FACTURAS           |              | ACLARACIONES   |           |       |
|-----|-----------|--------------------|-------------------------------|------|-----------------------|--------------------|--------------|----------------|-----------|-------|
|     | Filtro    | *                  | 01-nov-2019                   |      | 20-nov-2019           |                    |              | T <sub>x</sub> |           | ~     |
|     | Concepto  |                    | RFC / Razón Social            |      |                       | Fecha              | Periodo      | F*             |           | Total |
|     | FACTURA   | ISD<br>PAS<br>C.V. | 950921HE5<br>E, SERVICIOS ELE | CTRO | VICOS, S.A. DE        | 04-nov-19<br>08:00 | OCTUBRE 2019 |                | \$ 591.17 | ^     |
|     |           |                    |                               |      |                       |                    |              | XML            | PD        | F     |
| Sel | eccione l | a fa               | actura a                      | COI  | nsultar               | \$                 | FACTURA      |                |           |       |
|     |           |                    | Desca<br>forma                | to 2 | ue el doc<br>XML y Pl | umento<br>DF       | o en         | XML            | PI        | DF    |

"Si por algún motivo no logro concluir el proceso de facturación, agradeceremos reporte la situación a <u>hola@pase.com.mx</u> con la siguiente información:

- Número de Tag (IMDM+8 dígitos)
- Motivo del contacto (adjuntando la pantalla donde se presentó el inconveniente)

En 48 horas hábiles ofreceremos estatus a su reporte"

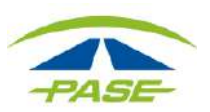